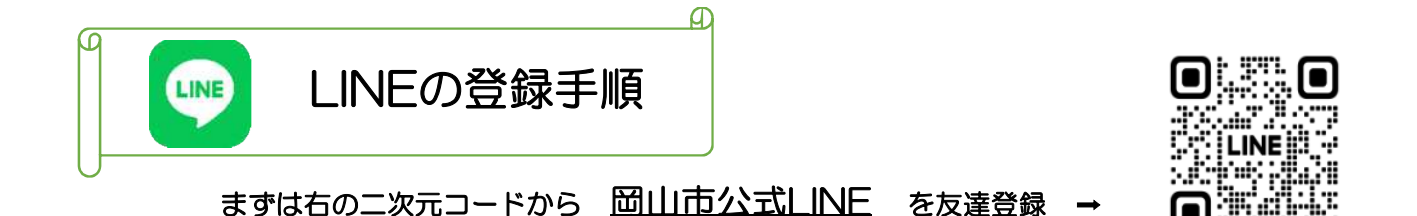

本登録は、既にファミサポ会員の方にセンターからのお知らせ等をLINEで受信するための登録です。

※改めて会員登録をし直すということではありません。

<u>今後はLINEで研修会の案内やセンターだよりの配信を行います</u>。

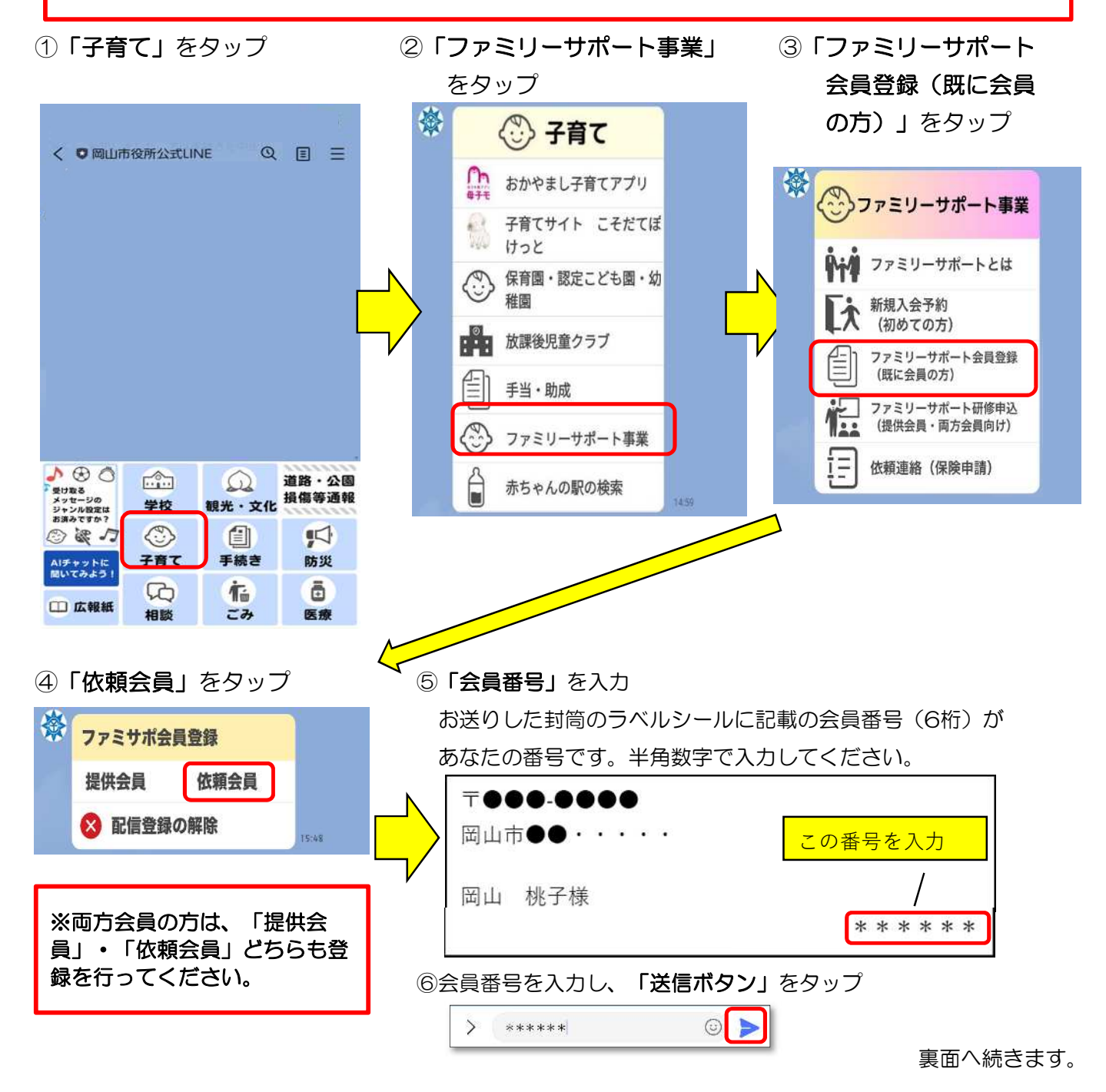

## ⑦生年月日の「日付を選択」をタップ

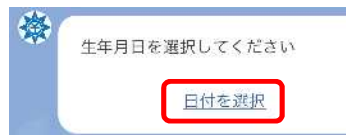

## 【注意】

お使いのスマートフォンの種類によって、生年月日の入力方 法が異なります。

⑨申請内容を確認し、間違いがなければ

申請内容(依頼会員)

申請内容に誤りが無ければ申請をタップしてく ださい。

申請

123456

以上で登録手続きは完了です。

- 既読

岡山桃子

123456

1995年7月7日

修正

「申請」をタップ

氏名

生年月日

会員番号

中止

寮

<Android (アンドロイド)の場合>

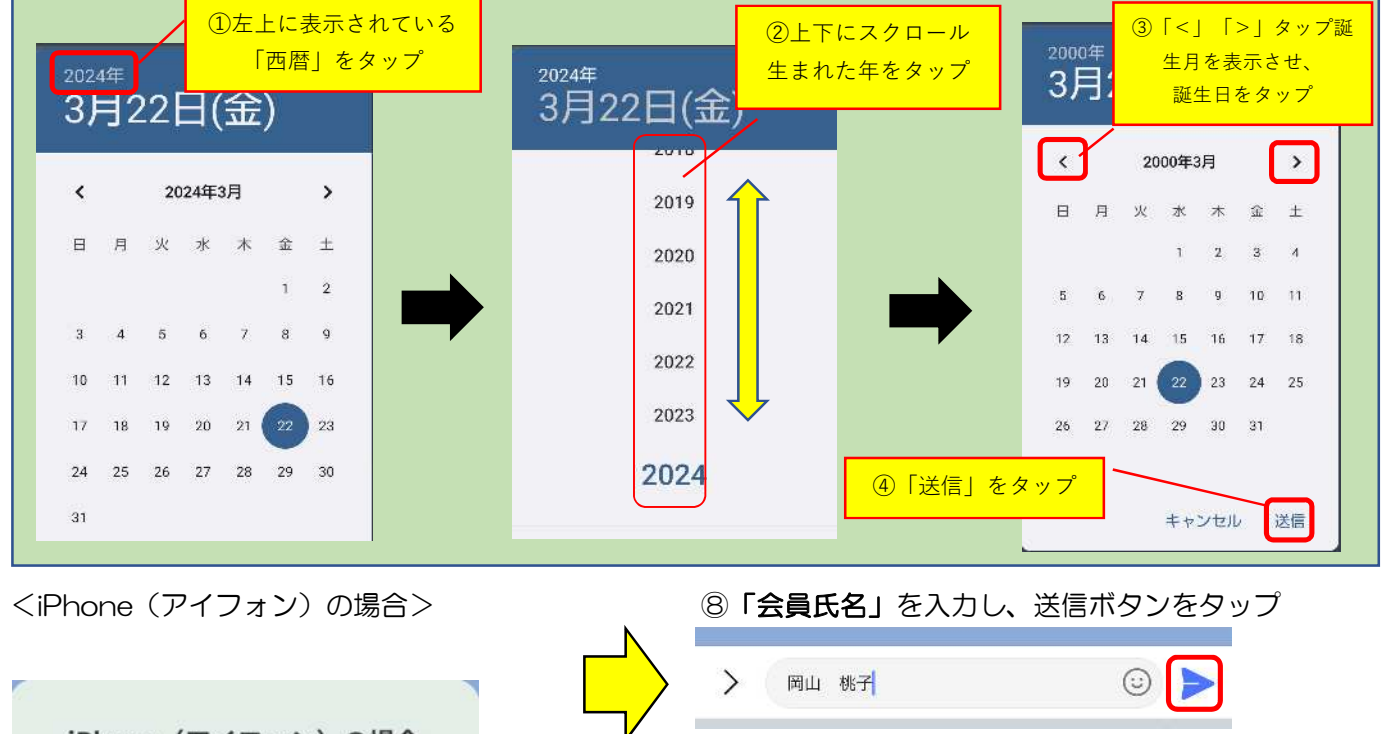

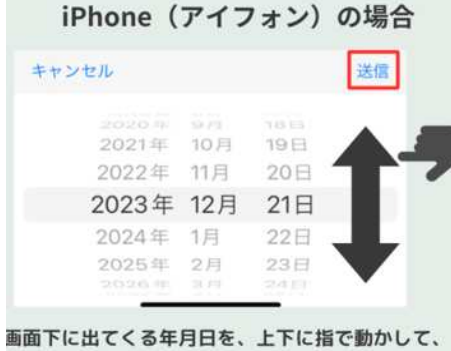

自分の生年月日を選び、「送信」を押します。